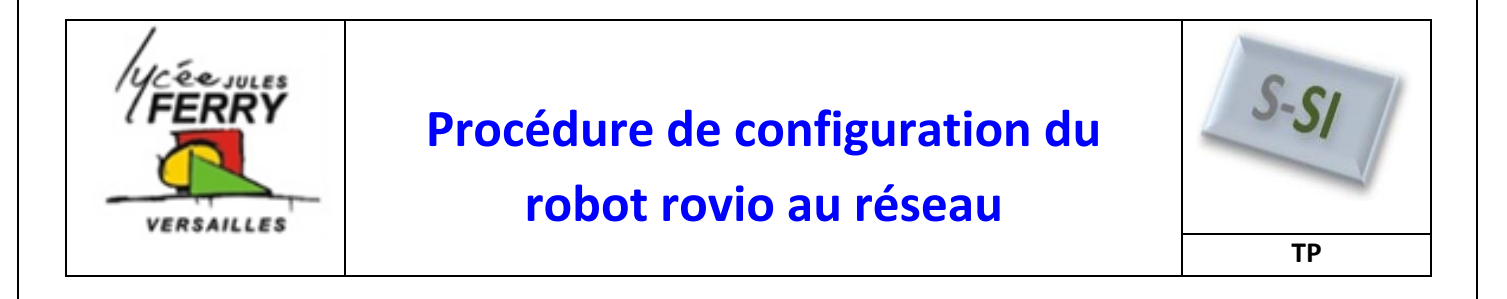

## Initialisation du rovio

• Appuyer 3 fois sur ON/OFF

La Lumière doit clignoter rouge puis verte (et non être orange)

## Affecter une adresse IP à l'ordinateur

• Démarrer/Tous les programmes/connexions/connexion réseau sans fil/propriétés.

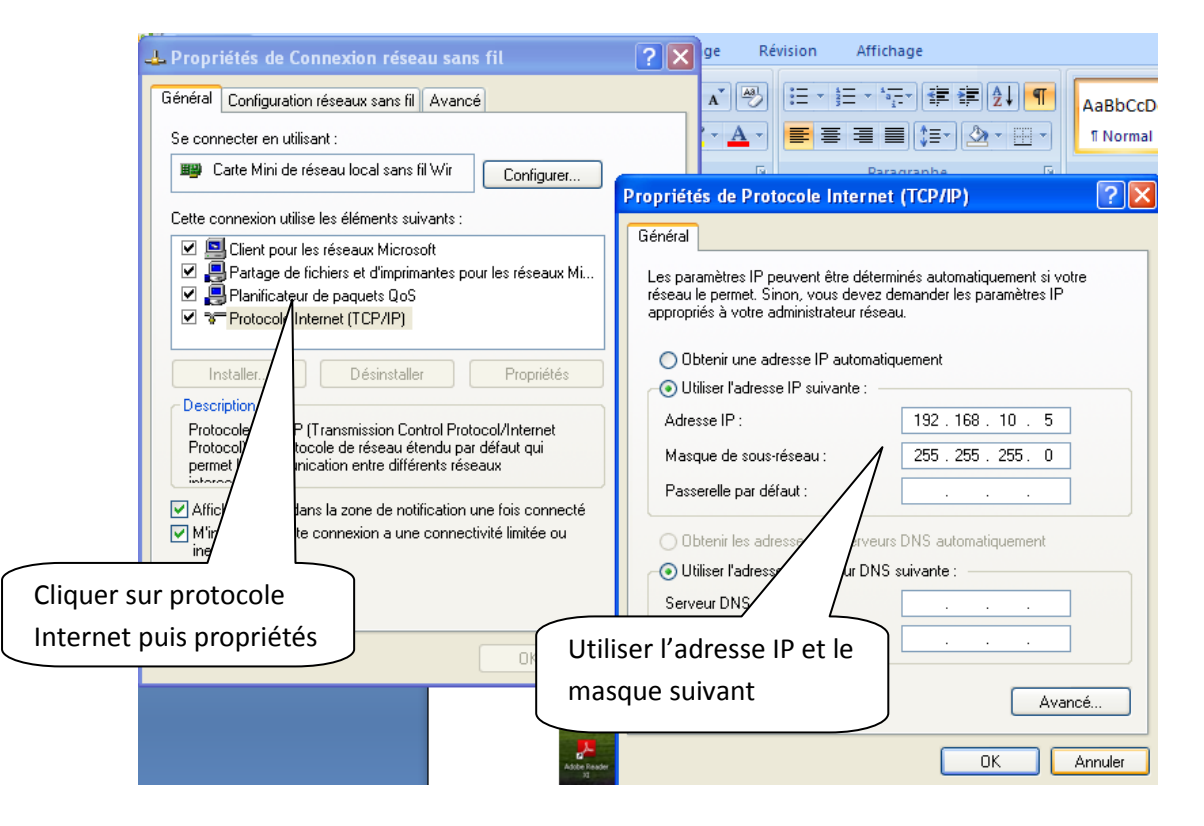

## Paramétrer le réseau local

• Tous les programmes/panneau de configuration/options internet/connexions/paramètres réseau

| S si                            | Paramétrer le robot Rovio                                                                                                    | ТР |
|---------------------------------|----------------------------------------------------------------------------------------------------|----|
|                                 | Paramètres du réseau local                                                                                                    |    |
| <b>Cocher</b> détecter          | Configuration automatique<br>La configuration automatique peut annuler les paramètres manuels.<br>Pour garantir leur utilisation, désactivez la configuration automatique.<br>Détecter automatiquement les paramètres de connexion<br>Utiliser un script de configuration automatique |    |
| automatiquement les             | Adresse                                                                                                    |    |
| paramètres de connexion         | Utiliser un serveur proxy pour votre réseau local (ces paramètres<br>ne s'appliquent pas aux connexions d'accès à distance ou VPN).                                                                                                    |    |
|                                 | Adresse : 172.20.1.1 Port : 3128 Avancé V Ne pas utiliser de serveur proxy pour les adresses locales                                                                                                    |    |
| <b><u>Décocher</u></b> Utiliser |                                                                                                    |    |

• Dans les réseaux sans fil, se connecter au réseau wowwee

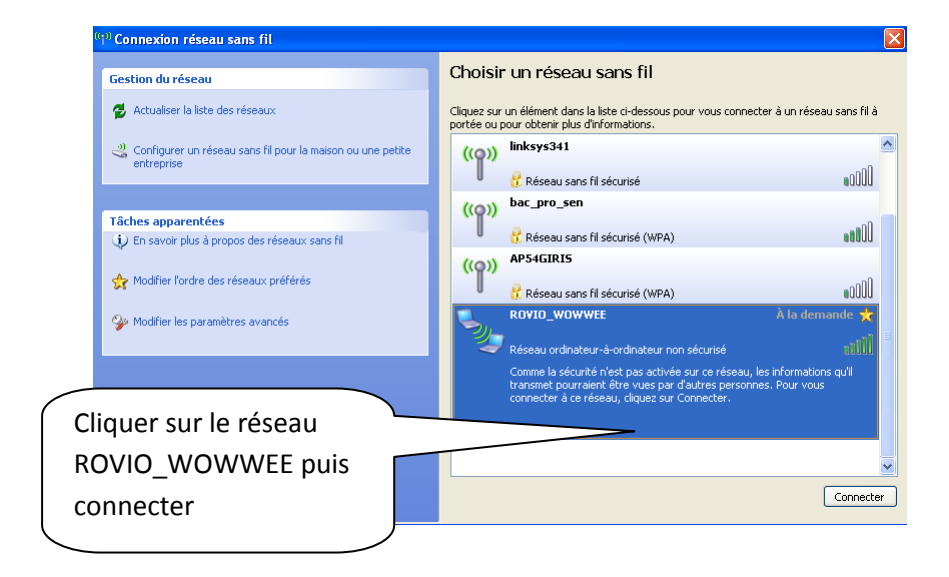

Tester la communication entre l'ordinateur et le rovio. Pour ceci, faire un ping de l'adresse du rovio.

Démarrer/Exécuter/cmd puis taper ping 192.168.10.18, cette adresse est l'adresse affectée au rovio lors d'une initialisation

| 📾 C:\WINDOWS\system32\cmd.exe                                                                                                    | - 🗆                                                    |
|----------------------------------------------------------------------------------------------------|--------------------------------------------------------|
| Microsoft Windows XP [version 5.1.2600]<br>(C) Copyright 1985-2001 Microsoft Corp.                                                                                                    |                                                        |
| C:\Documents and Settings\Administrateur>ping 192.168.10                                                                                                    | .18                                                    |
| Envoi d'une requête 'ping' sur 192.168.10.18 avec 32 oct                                                                                                    | ets de données :                                       |
| Réponse de 192.168.10.18 : octets=32 temps=4 ms TTL=255<br>Réponse de 192.168.10.18 : octets=32 temps=4 ms TTL=255<br>Réponse de 192.168.10.18 : octets=32 temps=2 ms TTL=255<br>Réponse de 192.168.10.18 : octets=32 temps=3 ms TTL=255 |                                                        |
| Statistiques Fing pour 192.168.10.18:<br>Paquets : envoyés = 4, reçus = 4, perdus = 0 (perte<br>Durée approximative des boucles en millisecondes :<br>Minimum = 2ms, Maximum = 4ms, Moyenne = 3ms                                        | L'ordinateur envoie 4 oct                              |
| C:\Documents and Settings\Administrateur>_                                                                                                    | Si vous avez bien paramé<br>réseau, le robot doit vous |
|                                                                                                    |                                                        |

## Prise en main du robot rovio

• Dans votre navigateur Modzilla firefox, entrer l'adresse IP du robot

| 🥮 Page de démarrage de Mozilla Firefox | + |     |
|----------------------------------------|---|-----|
| ( 192.168.10.18                        |   | ⊽ → |

Votre robot est maintenant paramétré.